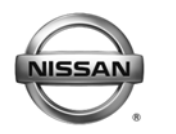

# SERVICE BULLETIN

EL12-050a

NTB12-097a

February 7, 2013

Date:

# 2013 ALTIMA SEDAN; AUDIO MODE ISSUES / XM "LOADING" SOFTWARE UPDATE

This bulletin has been amended. The Applied VIN & Date section has been revised. Please discard previous versions.

## APPLIED VEHICLES: 2013 Altima Sedan (L33) – with Color Display Audio (Non-Navigation)

**APPLIED VIN & DATE:** Smyrna-produced vehicles built before:

1N4(\*)L3AP(\*)DC 175910 // January 16, 2013

Canton-produced vehicles beginning with 1N4(\*)L3AP(\*)DN: All

# IF YOU CONFIRM

The customer states <u>one or more</u> of the following is occurring:

- While tuned to an XM<sup>®</sup> satellite radio channel, "Loading" displays on the screen while driving in a clear signal area with no overhead obstructions.
  - No sound is output from the speakers while this occurs.
  - All other audio modes (AM/FM/CD/AUX) work properly.
  - The "Loading" message goes away and sound returns when the ignition is cycled OFF and back ON.

NOTE: This incident, if it should occur, may be intermittent.

- With a device connected via USB, issues are experienced when switching audio modes. For example, a blank screen may appear when switching from CD mode to iPod mode.
- While using Pandora mode, display and/or counter issues are experienced. For example, album art may be missing and/or the counter may stay at zero or not update.

## NOTE:

- The Pandora App must be open and running on the device and connected via USB to use Pandora mode.
- The iPod mode will not be available when the Pandora App is open and running on the device. Turn off the Pandora App to access iPod mode.

**IMPORTANT:** The purpose of ACTION (on page 2) is to give you a quick idea of the work you will be performing. You MUST closely follow the <u>entire</u> SERVICE PROCEDURE as it contains information that is essential to successfully completing this repair.

Nissan Bulletins are intended for use by qualified technicians, not 'do-it-yourselfers'. Qualified technicians are properly trained individuals who have the equipment, tools, safety instruction, and know-how to do a job properly and safely. NOTE: If you believe that a described condition may apply to a particular vehicle, DO NOT assume that it does. See your Nissan dealer to determine if this applies to your vehicle.

## ACTION

Install the software update per the Service Procedure in this bulletin.

### PARTS INFORMATION

- Each dealer has been mailed one Software Update CD (disc "NTB12-097") free of charge from Panasonic.
- Should you require an additional CD due to loss or damage, it can be ordered by contacting Panasonic toll free at 1-800-423-8150.

#### **CLAIMS INFORMATION**

### Submit a Primary Part (PP) type line claim using the following claims coding:

| DESCRIPTION                   | PFP | OP CODE | SYM | DIAG | FRT |
|-------------------------------|-----|---------|-----|------|-----|
| REPROGRAMMING SATELLITE RADIO | (1) | RX2KAA  | HB  | 32   | 0.3 |

(1) Reference the FAST part catalog and use the CD Deck (28185-xxxxx) part number as the PFP.

### SERVICE PROCEDURE

1. Attach a battery charger to the vehicle battery. Set the charger to a sufficient charge rate that the battery will not lose its charge during the procedure.

**NOTE:** The software update procedure may take up to 75 minutes to complete.

- 2. Set the parking brake.
- 3. Cycle the ignition to ON mode.
- 4. Confirm Battery Saver mode is OFF.
  - a. Press the button shown in Figure 1 until the **Settings menu** is selected on the vehicle information display.
  - b. Using the enter switch (▲ ▼), locate and select Vehicle Settings.
  - c. Locate and highlight **Battery Saver**, then press the enter switch to turn it OFF (if ON).

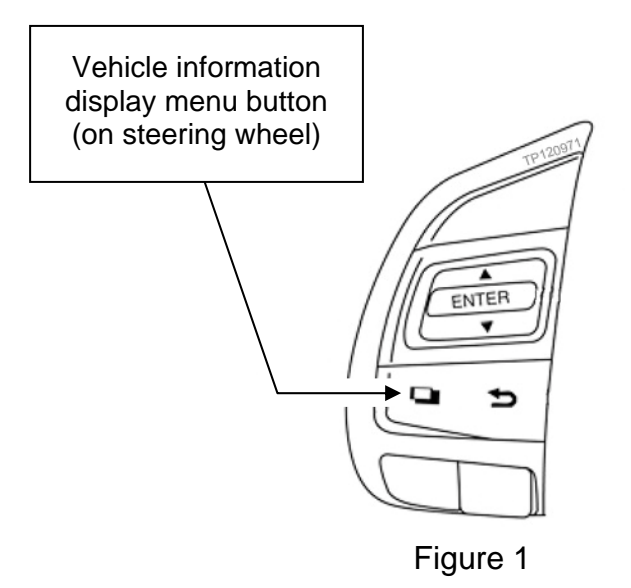

#### 5. Write down all radio station presets.

| Presets | 1 | 2 | 3 | 4 | 5 | 6 |
|---------|---|---|---|---|---|---|
| AM      |   |   |   |   |   |   |
| FM1     |   |   |   |   |   |   |
| FM2     |   |   |   |   |   |   |
| XM1     |   |   |   |   |   |   |
| XM2     |   |   |   |   |   |   |
| XM3     |   |   |   |   |   |   |

6. Press the Enter/Setting button and record the audio settings.

| Bass | Treble | Fade | Balance | Speed Sensitive Volume |
|------|--------|------|---------|------------------------|
|      |        |      |         |                        |

- 7. Turn OFF the audio system.
- 8. Access the **Confirmation/ Adjustment (Detailed)** section of the system diagnostic menu.
  - a. Press and hold down the preset 1 button.
  - b. While holding the button:
    - Turn the volume control knob 50 clicks or more, until the screen in Figure 3 displays.

**NOTE:** The volume control knob can be turned either direction.

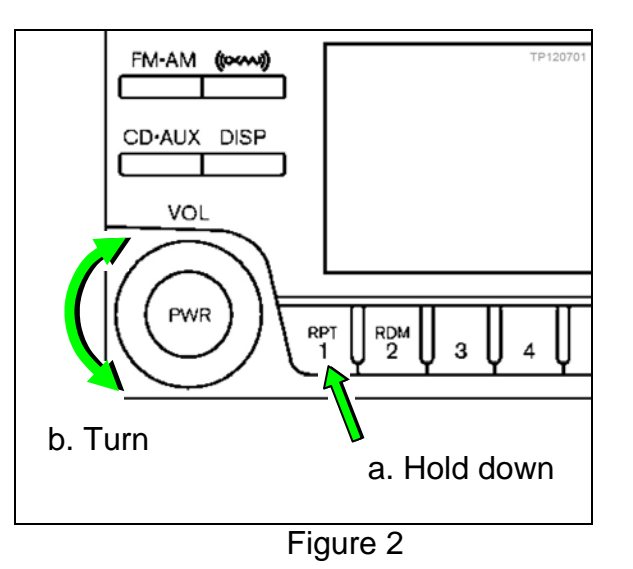

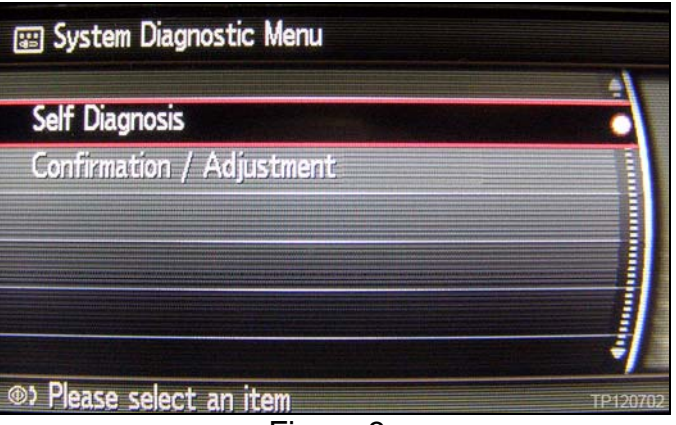

Figure 3

- c. Perform steps 8a and 8b again. The screen in Figure 4 will display.
- d. Select Confirmation / Adjustment (Detailed).

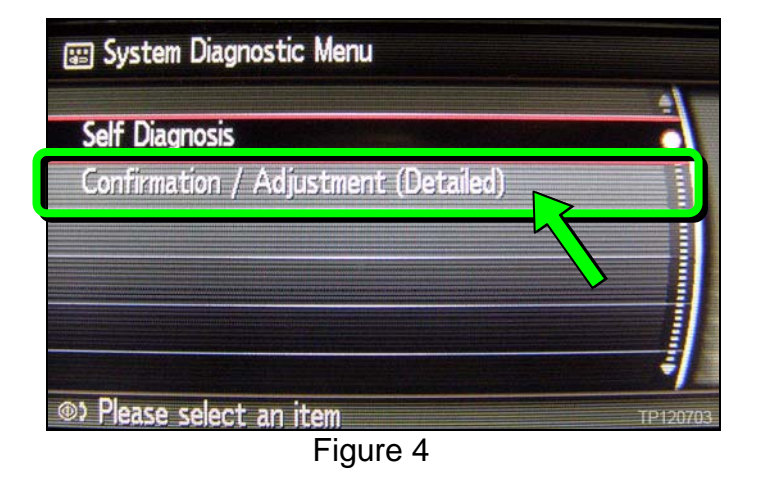

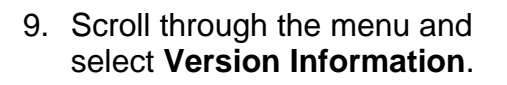

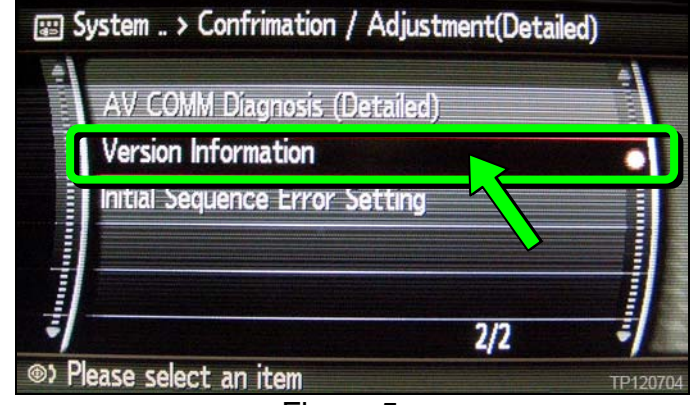

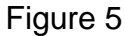

10. Check the **SYSTEM Software** version.

Is the version 00F062?

#### If NO:

Write down the version number and proceed to step 11.

#### If YES:

This TSB does not apply. Refer to ASIST for further diagnostic information.

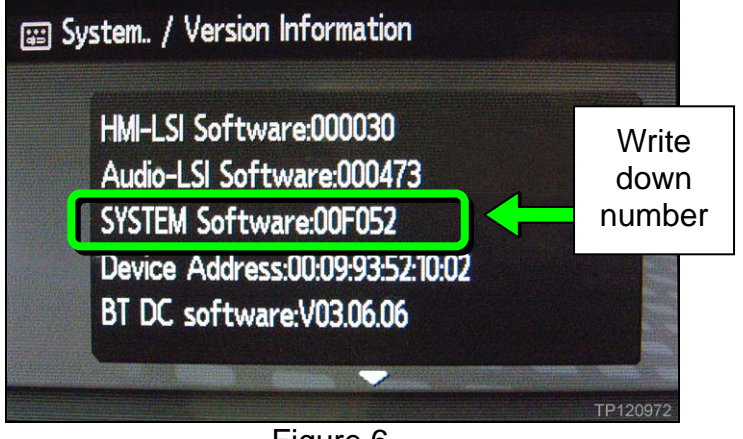

Figure 6

- 11. Press the Back button three times or until the system reboots and the Nissan logo appears.
- 12. Insert the Software Update CD into the CD player.

**IMPORTANT:** Do not turn OFF the vehicle or remove the CD while the software update is in progress.

- 13. Wait for the software update to complete (may take up to 75 minutes).
  - The screen will display the progress of four updates:
    - □ "Program" Up to 3 minutes
    - □ "HMI data (icon)" Up to 40 minutes
    - □ "font" Up to 20 minutes
    - □ "All Software" Up to 4 minutes

| HMI-LSI Version Upgrade       | TP 120975  |
|-------------------------------|------------|
| font                          |            |
| 75 %                          |            |
|                               |            |
|                               |            |
| HMI-LSI WriteProgram Ver:0004 |            |
| Figure 7                      | LTTLLL CON |

**NOTE:** The system will reboot between each update.

- The screen will go blank, lights will blink, and a series of short beeps will sound toward the end of the update.
- When the update is complete, a long beep will sound and either a white screen will display OR the audio OFF screen (blank with clock) will display.
- 14. Cycle the ignition to OFF mode, wait a few seconds, and then cycle the ignition back to ON mode.

- 15. Eject the Software Update CD.
- 16. Confirm the new software is loaded.
  - a. Repeat steps 8 and 9.
  - b. Verify the SYSTEM Software version number is **00F062**.

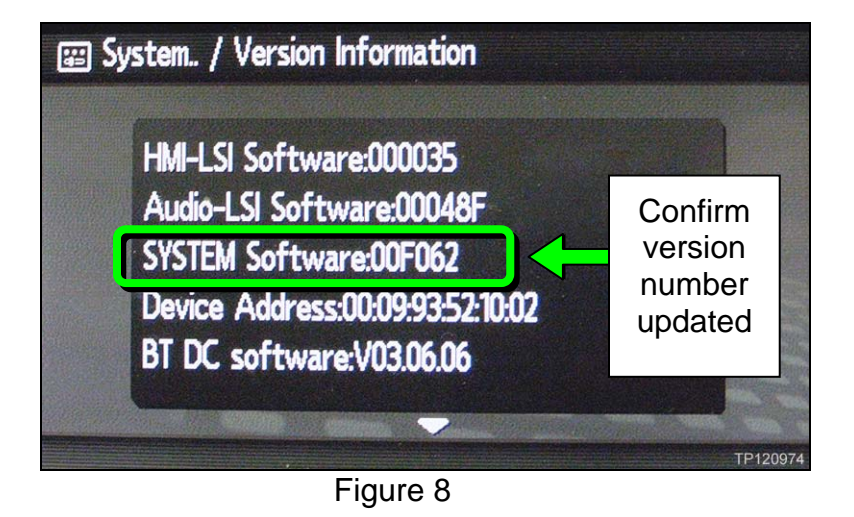

- 17. Reset the clock.
- 18. Reprogram the customer's radio station presets and audio settings.
- 19. Turn Battery Saver mode back ON if it was turned OFF in step 4.